### Kom godt i gang

## SkanRead 3.1 MV·NORDIC

## Forord

SkanRead laver tekstgenkendelse (OCR) på mange forskellige sprog og konverterer billeder til tilgængelige formater. SkanRead laver dine tekster tilgængelige, så du blandt andet kan bruge teksten sammen med CD-ORDs oplæsning og ordforslag.

Med SkanRead kan du hurtigt og nemt indskanne og konvertere billeder til PDF, Word, almindelig tekst og lyd.

Med Billedlæser kan tekst i billeder markeres direkte på skærmen og læses op med det samme.

SkanRead har dansk brugerflade og høj brugervenlighed, fordi værktøjet automatisk foretager komplicerede valg af indstillinger.

SkanRead kan bruges direkte fra CD-ORDs værktøjslinje, i højreklik-menu og fra programmenuen i Windows.

## Indhold

| Forord                               | 3  |
|--------------------------------------|----|
| Sådan gør du!                        | 6  |
| SkanRead i CD-ORD og programmenuen   | 7  |
| Skan                                 | 7  |
| Vælg billede/PDF                     | 8  |
| SkanRead i højreklik-menu            | 9  |
| Åbn som                              | 9  |
| Billedlæser                          | 11 |
| Læs indrammet tekst op               | 11 |
| Billedlæser-menu                     | 12 |
| Spørg om                             | 13 |
| Sprog for tekstgenkendelse           | 13 |
| Dokument skal gemmes                 | 14 |
| Stemme og hastighed                  | 15 |
| Om indskanning                       | 16 |
| SkanRead til PDF, Word, tekst og lyd | 17 |

# Sådan gør du!

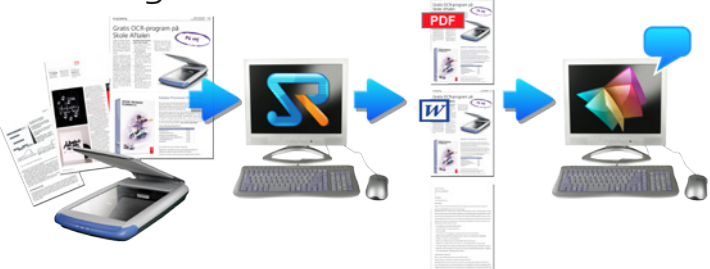

#### Når du vil indskanne en tekst

- 1. Læg en tekst i skanneren.
- 2. Åbn SkanRead i CD-ORDs værktøjslinje eller i programmenuen under Start.
- 3. I SkanRead vælger du Skan og Åbn som... eller Skan og Gem som...
- 4. Vælg fx Skan og Åbn som PDF.
- 5. Teksten skannes og OCR-behandles.
- 6. Du kan nu få læst dokumentet op på computeren med CD-ORD.

#### Når du vil lave billede/pdf om til en tekstpdf, Word, almindelig tekst eller lyd.

- 1. Højreklik på en billed-fil/pdf-fil på computeren.
- 2. I SkanRead vælger du Åbn som... eller Gem som...
- 3. Vælg fx Åbn som PDF.
- 4. Teksten OCR-behandles.
- 5. Du kan nu få læst dokumentet op på computeren med CD-ORD.

#### Åbn som

Åbn som er funktioner, der kan åbne i det rigtige program med det samme.

Med **Åbn som** kan du hurtigt konvertere billeder/pdf til en tilgængelig PDF, Word, almindelig tekst eller til lyd.

Du kan bruge dokumenterne til meget andet arbejde med teksten på computeren.

## SkanRead i CD-ORD og programmenuen

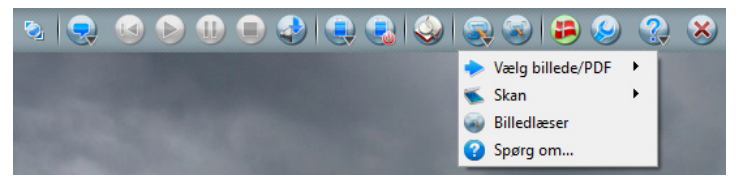

Fra CD-ORDs værktøjslinje kan du skanne og konvertere filer med SkanRead.

De samme funktioner ligger i programmenuen **Start/Alle pro**grammer/Mikrov.dk/CD-ORD/SkanRead

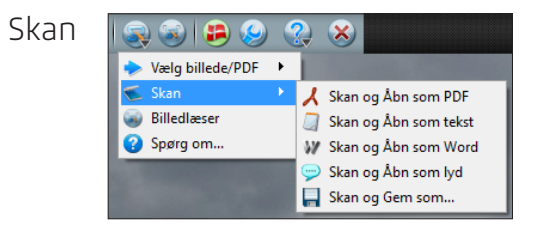

| Skan og Åbn som PDF   | Skanner og laver en tekst-pdf, der                                                                                                    |
|-----------------------|----------------------------------------------------------------------------------------------------|
|                       | åbnes med det samme.                                                                                                    |
| Skan og Åbn som tekst | Skanner og laver et tekstdokument,                                                                                                    |
|                       | der åbnes med det samme.                                                                                                    |
| Skan og Åbn som Word  | Skanner og laver et Word-dokument,                                                                                                    |
|                       | der åbnes med det samme.                                                                                                    |
| Skan og Åbn som lyd   | Skanner og åbner teksten som lyd                                                                                                    |
|                       | med det samme.                                                                                                    |
| Skan og Gem som       | Skanner og viser en Gem-dialog, hvor<br>du kan gemme den indskannede tekst<br>som PDF, Word, almindelig tekst, lydfil<br>eller billede. |

Når din fil er OCR-behandlet og gemt, kan du åbne den med dobbeltklik eller fra det program, den skal bruges i.

### Vælg billede/PDF

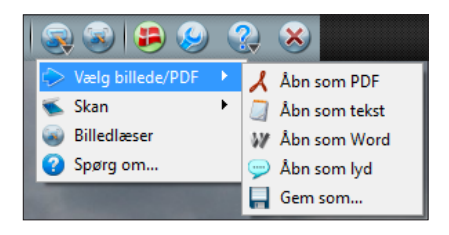

Når du bruger funktionerne under Vælg billede/PDF, åbnes en dialog, hvor du skal vælge den billed-fil/pdf-fil, der skal OCRbehandles.

Du kan bruge SkanRead i højreklik-menu til det samme. Det er en hurtigere måde at lave en fil om på. Læs mere under SkanRead i højreklik-menu.

| Åbn som PDF   | Laver billede/pdf om til en tekst-pdf,<br>der åbnes med det samme.                                                                                                    |
|---------------|----------------------------------------------------------------------------------------------------|
| Åbn som tekst | Laver billede/pdf om til ren tekst, der<br>åbnes med det samme.                                                                                                    |
| Åbn som Word  | Laver billede/pdf om til et Worddoku-<br>ment, der åbnes med det samme.                                                                                                    |
| Åbn som lyd   | Laver billede/pdf om til lyd, der åbnes<br>med det samme.                                                                                                    |
| Gem som       | Åbner en dialog, hvor du vælger den<br>billed-fil/pdf-fil, der skal OCR-behand-<br>les. Herefter vises en Gem-dialog,<br>hvor du kan gemme filen som PDF,<br>Word, almindelig tekst eller som lydfil. |

I Gem-dialogen vælger du også, hvor filen skal gemmes.

Når din fil er OCR-behandlet og gemt, kan du åbne den med dobbeltklik eller fra det program, den skal bruges i.

Du kan bruge SkanRead i højreklik-menu til det samme. Det er en hurtigere måde at lave en fil om på. Læs mere under SkanRead i højreklik-menu.

# SkanRead i højreklik-menu

| 🔆 🖸 🔻 📕 « Tekste                            | er til b | ehandling m | ed SkanR 1             | <ul> <li>Mine tekster</li> </ul>         | • 49 Søg i l | а <mark>х</mark>                  |        |
|---------------------------------------------|----------|-------------|------------------------|------------------------------------------|--------------|-----------------------------------|--------|
| Organiser 👻 🔚 El                            | ksem     | pel 🔻 D     | el med 🔻               | Udskriv »                                | <b>E</b> •   |                                   |        |
| Favoritter<br>Overførsler<br>Seneste steder | -        | MP          |                        | ×                                        | ٨            | Ì.                                |        |
| Biblioteker<br>Billeder                     | =        | 1_artikel 2 | .MP3                   | 2_den tapre<br>tinsoldat_engelsk<br>.pdf | 3_historie.  | pdf                               |        |
| Musik                                       |          |             |                        |                                          |              |                                   |        |
| 🍓 Hjemmegruppe                              |          |             | Roter med<br>Roter mod | l uret<br>I uret                         |              |                                   |        |
| 🕵 Computer                                  | _        | artık       | Åbn med                |                                          | •            |                                   |        |
| 🚢 Lokal disk (C:)                           |          |             | SkanRead               |                                          | •            | Abn som                           | PDF    |
| 💼 Lokal disk (D:)                           | -        |             | Del med                |                                          | +            | Gem som                           | W Word |
|                                             |          |             | TextPad                |                                          | ÷            | Spørg om<br>≱Åbn Brugervejledning | 🥪 Lyd  |

Højreklik på en billed-fil eller en pdf-fil på computeren for at lave filen om til et tilgængeligt tekstformat eller lyd. Højreklik på en fil for at vælge:

#### Åbn som

| PDF         | Laver billede/pdf om til en tekst-pdf,<br>der åbnes med det samme.                           |
|-------------|----------------------------------------------------------------------------------------------|
| Tekst       | Laver billede/pdf om til ren tekst, der<br>åbnes med det samme.                              |
| Word        | Laver billede/pdf om til et Word-do-<br>kument, der åbnes med det samme.                     |
| Lyd         | Laver billede/pdf om til lyd, der åbnes<br>med det samme.                                    |
| Gem her som | Laver billede/pdf om og gemmer filen<br>det samme sted som den fil, du højre-<br>klikker på. |

Du kan gemme som PDF, Word, almindelig tekst (txt) og som lydfil (mp3).

Når din fil er gemt og OCR-behandlet, kan du åbne den med dobbeltklik eller fra programmet, den skal bruges i.

> **Gem som...** Åbner en Gem-dialog, hvor du kan vælge, hvad din billed-fil/pdf-fil skal gemmes som.

Når din fil er gemt og OCR-behandlet, kan du åbne den med dobbeltklik eller fra programmet, den skal bruges i.

Du kan gemme som PDF, Word, almindelig tekst eller lyd. I Gem-dialogen vælger du også, hvor filen skal gemmes.

Billedlæser

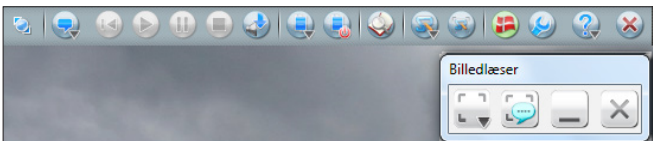

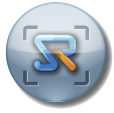

Billedlæser startes fra CD-ORDs værktøjslinje eller fra program-menuen.

#### Læs indrammet tekst op

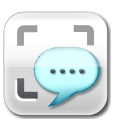

Den vigtigste funktion i Billedlæser er Læs indrammet tekst op, der bruges til hurtigt og nemt at få læst tekst i billeder op.

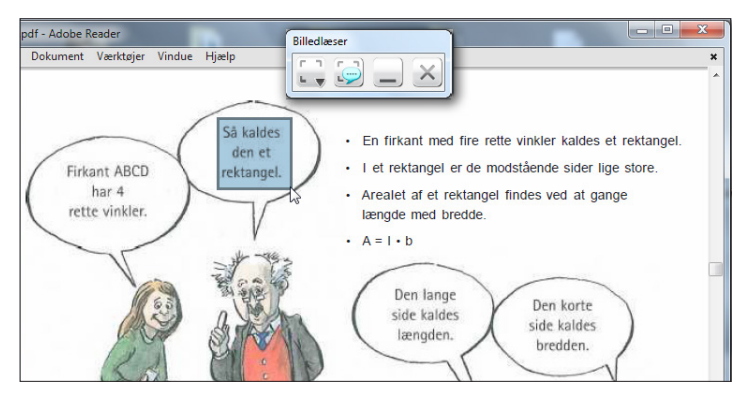

Du markerer et udsnit af et billede med tekst, og teksten i udsnittet læses op med det samme.

Åbn Billedlæser. Markér et tekstområde på skærmen med musen og klik på ikonet. Teksten i billedet tekstgenkendes automatisk af SkanRead og læses op. Når Billedlæser er åben, kan du ikke bruge andre funktioner. Luk eller minimér Billedlæser.

Billedlæser-menu

Med **Billedlæser-menu** har du flere muligheder for at åbne eller gemme indrammet tekst.

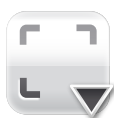

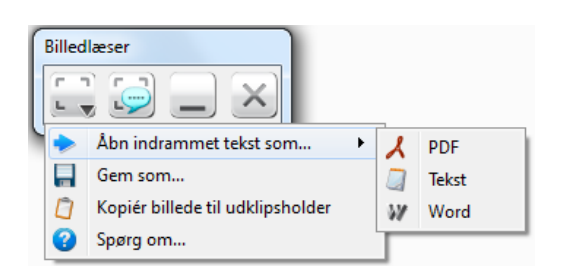

| Åbn som          | Under <b>Åbn indrammet tekst som</b> kan<br>du vælge at åbne den indrammede<br>tekst som PDF, Word eller almindelig<br>tekst. |
|------------------|----------------------------------------------------------------------------------------------------|
| Andre funktioner | Med <b>Gem som</b> kan du gemme den<br>indrammede tekst i flere forskellige<br>formater.                                      |
| Minimér          | Minimerer Billedlæser til proceslinjen.                                                                                       |
| Afslut           | Lukker Billedlæser.                                                                                                    |

Med **Kopiér billede til udklipsholder** kan du kopiere det, du har indrammet, og indsætte det et andet sted som et billede.

# Spørg om...

**Spørg om** finder du i SkanReads menu i CD-ORD, programmenuen, højreklik og i Billedlæser. **Spørg om** fungerer generelt. Sættes indstillingen ét sted, slår den igennem alle steder i SkanRead.

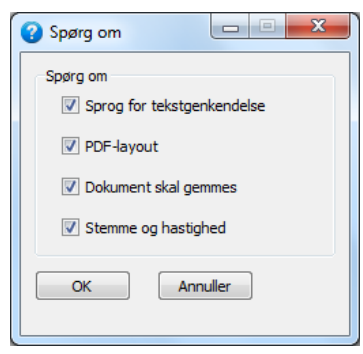

Spørg om giver mulighed for løbende at tage stilling til, hvordan SkanReads skal indstilles.

#### Sprog for tekstgenkendelse

Sæt flueben i **Sprog for tekstgenkendelse**, hvis SkanRead skal spørge om sprog for tekstgenkendelse (OCR), når du konverterer filer. Der kan altid vælges sprog ved indskanning.

Når indstillingen vises, kan du vælge sprog for tekstgenkendelsen.

| 🔀 Vælg sprog   | <u>१</u> ×                             |
|----------------|----------------------------------------|
| Sprog          | PDF-layout                             |
| Dansk          | <ul> <li>Tekst og billede</li> </ul>   |
| Svensk         | <ul> <li>Billede over tekst</li> </ul> |
| 🔲 Norsk Bokmål | E                                      |
| Norsk Nynorsk  |                                        |
| Engelsk        |                                        |
| 🔲 Tysk         | -                                      |
| Vis alle sprog | Spørg ikke igen                        |
|                | Fortryd OK                             |

SkanRead kan lave tekstgenkendelse på mange sprog. Når du vælger OCR-sprog er det bedst at vælge præcist det/de sprog, der findes i den aktuelle tekst. Hvis for mange sprog slås til på samme tid, kan det forringe tekstgenkendelsen af de enkelte sprog.

#### **PDF-layout**

Sæt flueben i PDF-layout, hvis SkanRead skal spørge om valg af **PDF-layout**, når du skanner og konverterer filer til PDF.

| 🔁 Vælg pdf-layout                                                            | 8                          | x |
|------------------------------------------------------------------------------|----------------------------|---|
| Sprog<br>Dansk<br>Svensk<br>Norsk Bokmål<br>Norsk Nynorsk<br>Engelsk<br>Tysk | PDF-layout                 |   |
| Vis alle sprog                                                               | Spørg ikke igen Fortryd OK |   |

Når indstillingen vises, kan du vælge mellem to layouts 1. Tekst og billede. 2. Billede over tekst.

- 1. **Tekst og billede**. Den mest tilgængelige PDF, der viser tekst som tekst og billede som billede. Anvendes som standard.
- Billede over tekst. En PDF, der viser alle billeder og grafik. Teksten ligger under grafik og billeder. Er især egnet til meget blandede og komplekse materialer.

#### Dokument skal gemmes

Sæt flueben i **Spørg om dokument skal gemmes** for at få vist en dialogboks undervejs, når du bruger SkanReads automatiske funktioner til at åbne et dokument med det samme.

Når dialogboksen vises, kan du vælge **Gem og Åbn** for at gemme filen, hvorefter dokumentet åbnes automatisk.

| 🔀 Gem fil?                 | ? ×      |
|----------------------------|----------|
|                            |          |
| Vil du gemme PDF-dokument? |          |
| Spørg ikke igen            |          |
| Gem og Åbn PDF Åbn PDF     | Annuller |

Vælg Åbn for at åbne dokumentet uden at gemme det.

Begge PDF-typer kan læses op med highlight i CD-ORD.

### Stemme og hastighed

Sæt flueben i **Stemme og hastighed**, hvis SkanRead skal spørge om indstillinger for stemme og hastighed, når du skanner og konverterer filer til lyd.

Når indstillingen vises, kan du vælge hastighed og stemme for oplæsningen.

| 🔀 Vælg stemme  | <u> २</u> ×             |  |
|----------------|-------------------------|--|
| Sprog          | Stemme                  |  |
| ✓ Dansk        | ▲ Carsten ▼             |  |
| Norsk Bokmål   | Hastighed 200 Ord/minut |  |
| Norsk Nynorsk  |                         |  |
| Engelsk        |                         |  |
|                | *                       |  |
| Vis alle sprog | Spørg ikke igen         |  |
|                | FortrydOK               |  |

# Om indskanning

For at bruge SkanRead, når du indskanner tekster, skal din skanner være installeret og tilsluttet til computeren. SkanRead finder automatisk din skanner, når du vælger skan-funktionerne i SkanRead. Der vises en dialogboks, hvor du vælger knappen **Skan** for at starte indskanningen.

| 🔀 Vælg skanner                                                                               | x                                               |
|----------------------------------------------------------------------------------------------|-------------------------------------------------|
| Vælg skanner<br>WIA-HP Scanjet G3110                                                         | •                                               |
| Vælg sprog<br>Ø Dansk<br>Svensk<br>Norsk Bokmål<br>Norsk Nynorsk<br>Engelsk<br>Tysk<br>Vorsk | Dokumenttype<br>Gråtone<br>Opløsning<br>300 dpi |
| Avanceret                                                                                    | Skan Annuller                                   |

Som standard skannes der ind i gråtoner og 300 DPI. Du kan ændre dette under **Dokumenttype** og **Opløsning**, hvis du ønsker en anden indstilling.

| Vælg Sprog    | Her vælger du sprog for tekstgenken-<br>delsen (OCR).                                                                                        |
|---------------|----------------------------------------------------------------------------------------------------|
| Brug arkføder | Slå <b>Brug arkføder</b> til, hvis du bruger en<br>arkføder-skanner. SkanRead skan-<br>ner automatisk de sider, du har lagt i<br>arkføderen. |

Hvis du bruger en skanner, hvor du skal lægge ét papir i ad gangen, skal arkføder være slået fra. Du bliver automatisk spurgt, om du vil skanne flere sider.

# SkanRead til PDF, Word, tekst og lyd

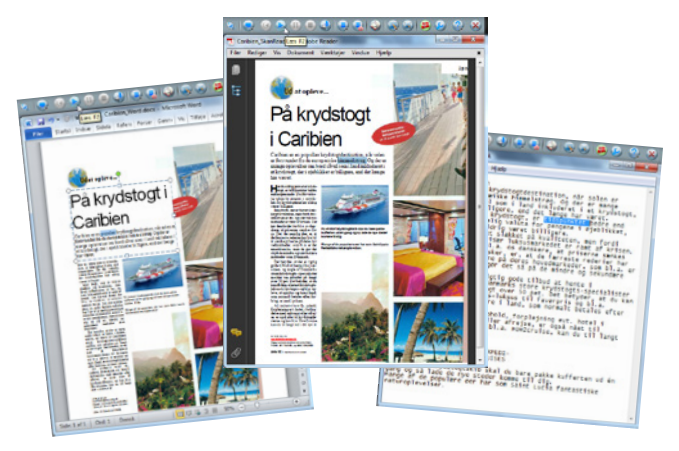

De dokumenter og filer, SkanRead laver, er almindelige formater, man bruger på computeren.

| PDF             | Pdf-dokumenter åbnes i Adobe Rea-<br>der. Når dokumentet er åbnet, er det<br>klar til oplæsning med CD-ORD. Adobe<br>Reader er et gratis program, der som<br>regel ligger på computeren.                      |
|-----------------|----------------------------------------------------------------------------------------------------|
| Word-dokumenter | Med SkanRead åbnes Word-doku-<br>menter i den Wordversion, du har på<br>computeren. Når dokumentet er åb-<br>net, er det klar til brug med oplæsning<br>og ordforslag i CD-ORD.                               |
| Tekst           | En tekstfil åbnes i det program, der er<br>standard for at åbne almindelig tekst.<br>Det vil som regel Notesblok. Når doku-<br>mentet er åbnet, er det klar til brug med<br>oplæsning og ordforslag i CD-ORD. |

Lyd Når SkanRead åbner som lyd, kan du styre oplæsningen med et værktøj til pause/Læs op og stop.

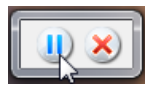

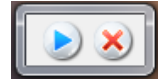

Værktøjet vises på skærmen, når oplæsningen går i gang.

Når du har gemt som lyd, åbnes lydfilen i den medieplayer, der er standard på computeren.

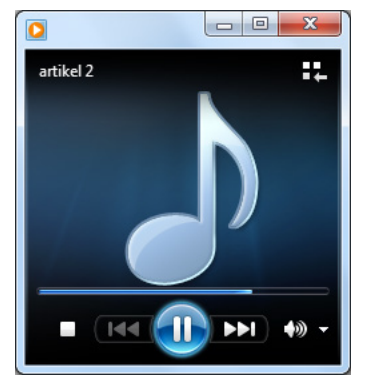

## **MV·NORDIC**

MV-Nordic A/S Lucernemarken 17 5260 Odense S Telefon: 65 91 80 22 mv-nordic.com